# J-LODlive申請サポートセンター システム概要説明・画面操作マニュアル

2021年4月22日版 J-LODlive 申請サポートセンター

本書の構成

本書では、J-LODlive申請サポートセンター(以下、サポセン)にて実施している、J-LODlive補助金申請の 書類事前チェックについて、その受付システムの概要ならびに画面操作を記載しています

J-LODlive2補助金の概要、ならびにサポセンの位置づけ
 サポセンシステムの概要、ご利用いただく際の環境条件
 サポセンシステムのご利用方法、流れ

3-1. 初回ご利用時の申請者情報登録

3-2. 申請書類アップロード、サポセンチェック結果確認、必要書類ダウンロード 等 4.主なFAQ

## 1. J-LODlive2補助金の概要

J-LODlive2補助金では、新型コロナウイルス感染症のまん延により、コンテンツのプロモーションの機会を失った事 業者の皆さまに、国内におけるポストコロナを見据えた収益基盤の強化に資する公演及び当該公演を収録した動 画の全部又は一部の海外向けのデジタル配信の実施を支援します(以上、J-LODlive補助金サイトより引用)

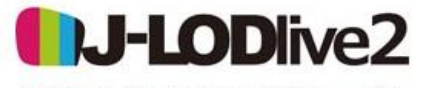

令和2年度コンテンツグローバル 需要創出促進事業費補助金(三次補正)

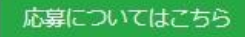

お知らせ 本補助金について 説明会・相談会 補助金事務局 FAQ お問い合わせ

新型コロナウイルス感染症のまん延により、コンテンツのプロモーションの機会を失った事業者の皆さま

国内におけるポストコロナを見据えた収益基盤の強化に資する公演及び 当該公演を収録した動画の全部又は一部の海外向けのデジタル配信の実施を支援

|            |                                    | 詳しくは、J-LUDIIVE2個助金の        | り特設サイト   |
|------------|------------------------------------|----------------------------|----------|
| 対象分野       | 音楽、演劇等(文化芸術基本法第8条ないし第11条に定める文化芸術分野 | (https://j-lodlive2.jp/) ( | こてご確認下さい |
| 申請者        | 公演の主催者となる法人                        |                            |          |
| 補助率(補助上限額) | 1/2(3,000万円/1件)                    |                            |          |
| 補助対象経費     | ①公演の実施に関する費用<br>②PR動画の制作・配信に関する費用  |                            |          |

## 1. J-LODlive2補助金 募集要項および必要書類

J-LODlive2補助金の申請には、各種書類が必要となります。申請にあたっては、まずその内容を解説している 募集要項を<u>必ず</u>ご確認下さい(募集要項が掲載されているURL https://j-lodlive2.jp/about/)

|                                       |        | J-LODlive2補助金HPの一部                                                                           |
|---------------------------------------|--------|----------------------------------------------------------------------------------------------|
|                                       |        | CDUCはこちら<br>令和2年度コンテンツグローバル<br>需要創出促進事業費補助金(三次補正)<br>お知らせ 本補助金について 説明会・相談会 補助金事務局 FAQ お問い合わせ |
| こちらのボタン<br>から募集要項<br>のダウンロード<br>が可能です | ı<br>آ | 事業の概要<br>国内におけるポストコロナを見据えた収益基盤の強化に資する公演及び当該 公演を収録した動画の全部又は一部の海外向けのデジタル配信の実施を支援               |
|                                       |        | <ul> <li>補助金公募要項はこちら(PDF) よ</li> <li>補助金交付規程</li> <li>補助金交付規程はこちら(PDF) よ</li> </ul>          |
|                                       |        |                                                                                              |

1. サポセンの位置づけ、主な役割について

一般社団法人コンサートプロモーターズ協会、一般社団法人日本音楽事業者協会、一般社団法人日本音楽 制作者連盟の3団体は、特定非営利活動法人映像産業振興機構(VIPO)の委託を受け、 J-LODlive申請サポートセンターを設立、加盟各社からの申請書類の事前チェックなどを実施しています

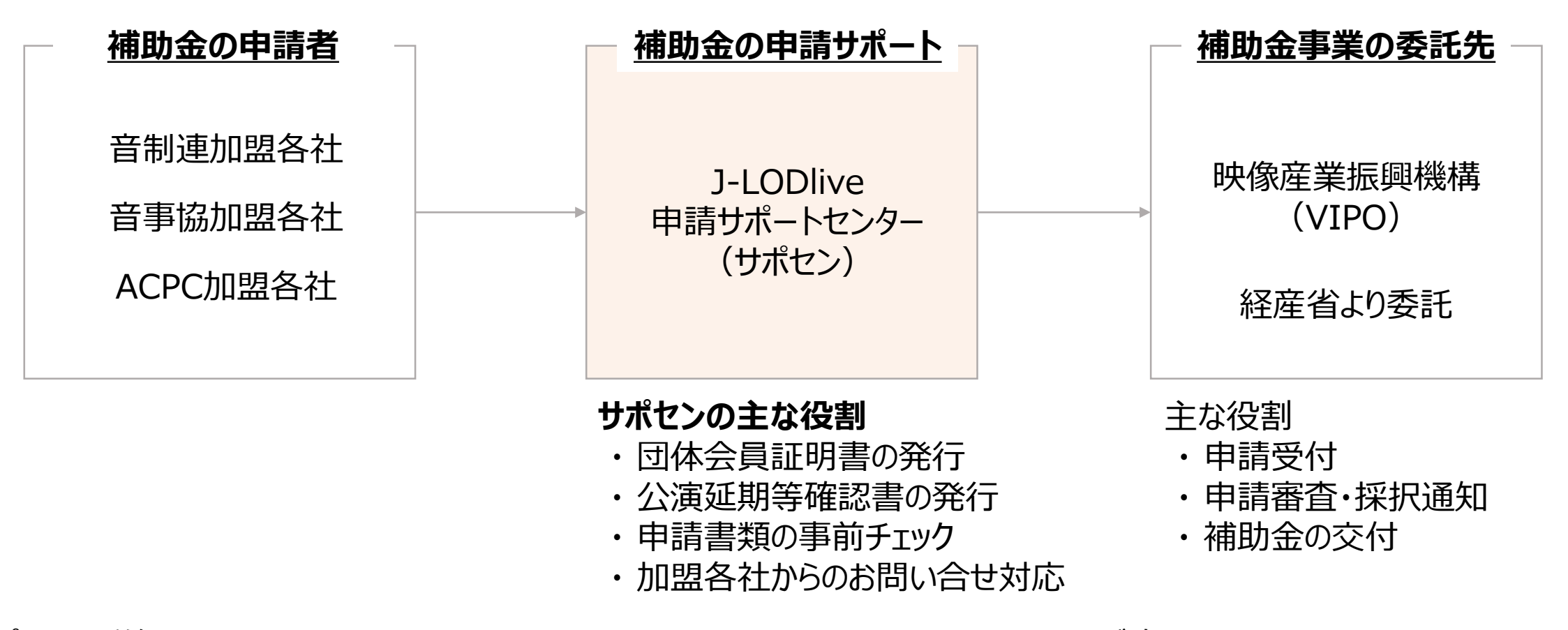

サポセンの詳細については、<u>https://www.acpc.or.jp/J-LOD\_Live\_Support/</u>をご確認下さい

2. サポセンシステムの概要 Webサイトでの受付開始

2021年3月15日より、J-LODlive申請サポートセンターでは従来のメールによる申請書類の事前チェック受付が、Webサイトでの受付に変更になります

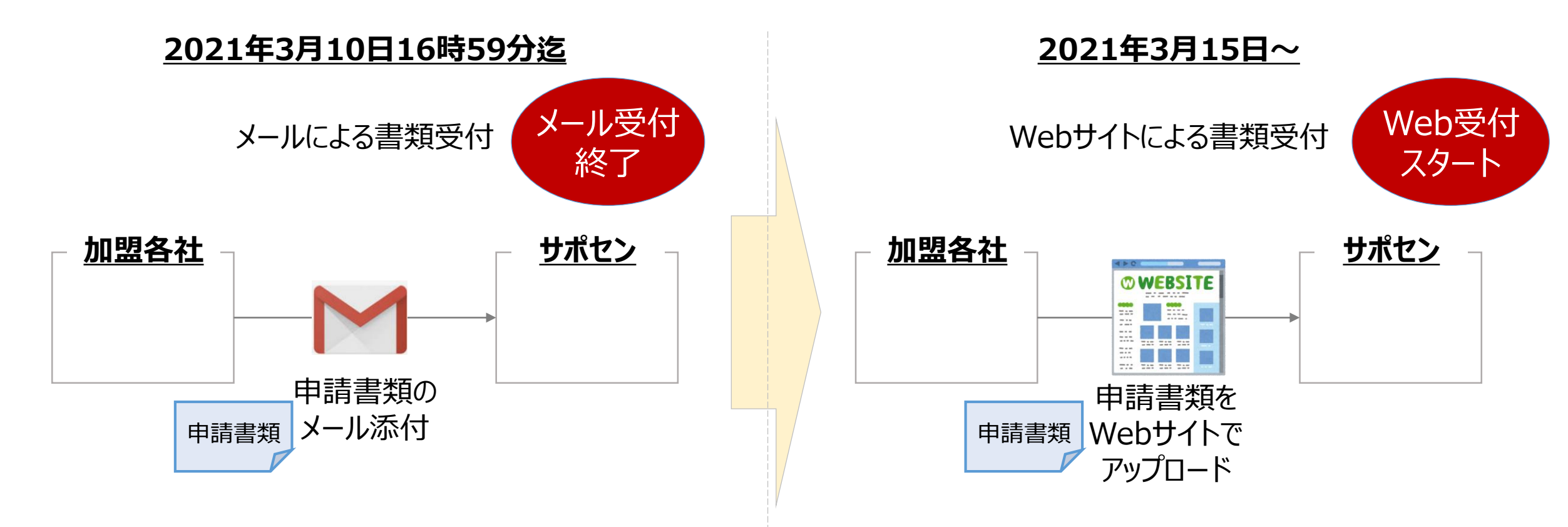

※2021年3月10日17時以降は、それ以前にメールで受け付けた申請の再送信を含めて 全てWebサイトでの受付対応となりますのでご注意ください

## 2. サポセンシステムのご利用条件、環境

Webサイトでの受付に当たって、Webサイト閲覧にご利用いただくブラウザに以下の制限が御座います ※VIPO様のシステムと同じご利用条件となっています。

本システムは下記のPC用ブラウザでご利用いただけます。

〇 Google Chrome 最新版

〇 Microsoft Edge 最新版

〇 Mozilla Firefox 最新版

O Safari 最新版

※注意※ Internet Explorerは、ご利用出来ませんのでご注意下さい

## 3-1. 初回ご利用時の申請者情報登録の流れ

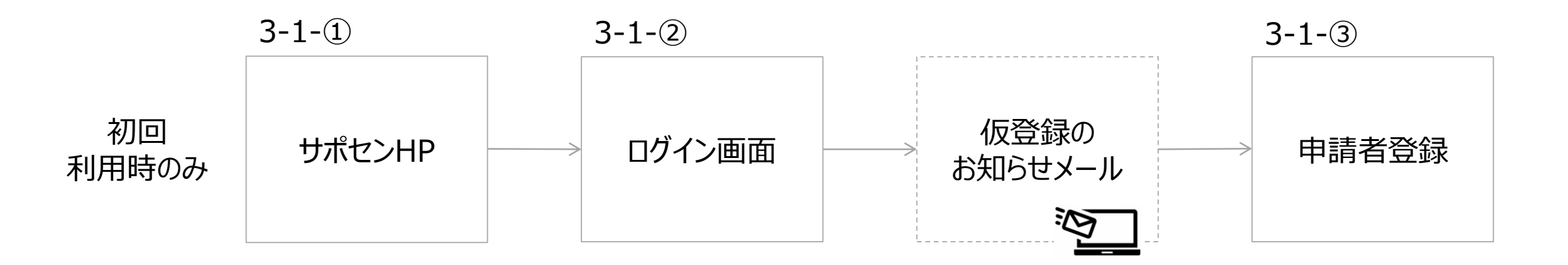

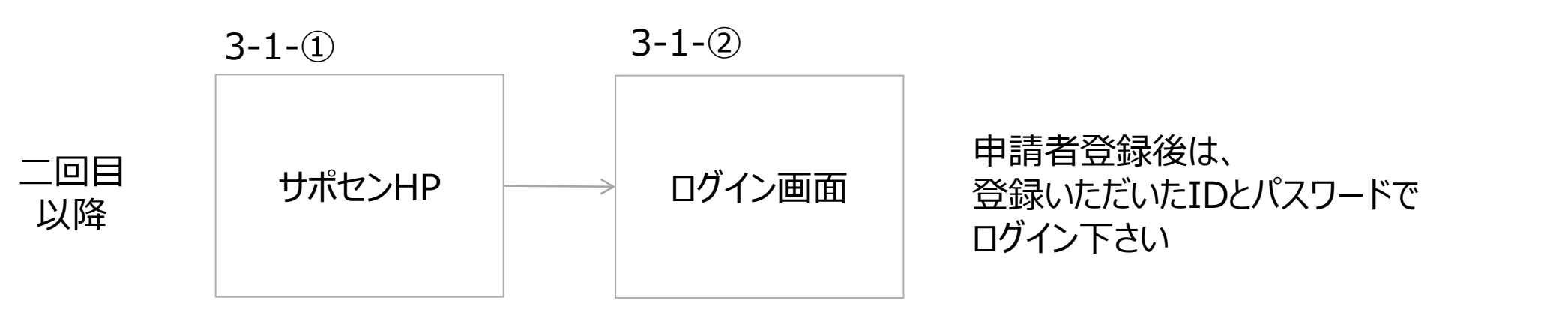

## 初回ご利用時の申請者情報登録の流れ

## 3-1-①. 申請者情報登録 サポセンHP

### サポセンHP(https://www.acpc.or.jp/J-LOD\_Live\_Support/)にて、サポセン システムのURLを確認下さい。

| J-LODlive 申請サポートセンター<br>書類の事前チェック                                                                                                    | 画面の操作手順                                                                                                  |
|----------------------------------------------------------------------------------------------------|----------------------------------------------------------------------------------------------------|
| 現在、音楽開連3団体を対象に、WEBシステムでの書類受付を行っています。 今回の事前チェック申込の締切は 2月24日(人)、16:59 です。 3月25日(木)までに開催予定の公演は、上記の日時が申込期限となります。 はごおれ入りますが、この締切時刻以降に送信されたメールは、3月1日(月)以降のご回答とさせていただきます。何卒ご了承下さい。 1 1 1 1 1 1 1 1 1 1 1 1 1 1 1 1 1 1 1 1 1 1 1 1 1 1 1 1 1 1 1 1 1 1 1 1 1 1 1 1 1 1 1 1 1 1 1 1 1 2 1 2 1 2 3 3 4 3 4 3 4 5 4 4 5 4 5 4 5 5 5 5 6 5 6 5 6 6 7 6 7 7 7 7 7 7 7 7 7 7 7 7 7 7 7 7 7 7 7 7 7 7 7 7 8 7 7 8 7 7 8 7 7 8 7 7 8 7 7 8 7 7 8 7 8 8 7 8 8 7 8 8 7 8 8 8 8 8 8 8 8 8 8 8 8 8 8 9 8 9 8 9 9 9 9 9 9 9 9 9 9 9 9 9 9 9 9 9 9 9 9 9 9 9 9 9 9 9 9 9 9 9 9 9 9 9 9 9 9 9 9 9 9 9 9 9 9 9 9 9 9 9 9 9 9 | サポセンHPにて<br>① WEBシステムはこちらよりご利用<br>いただけます<br>をクリックして下さい<br><br>サポセンHPでは最新のお知らせ情報等を<br>告知していますので、適宜ご確認ください |

## 3-1-②. 申請者情報登録 ログイン画面

### サポセンシステムのURLにアクセス、初回のご利用時にはアカウント作成をしてください

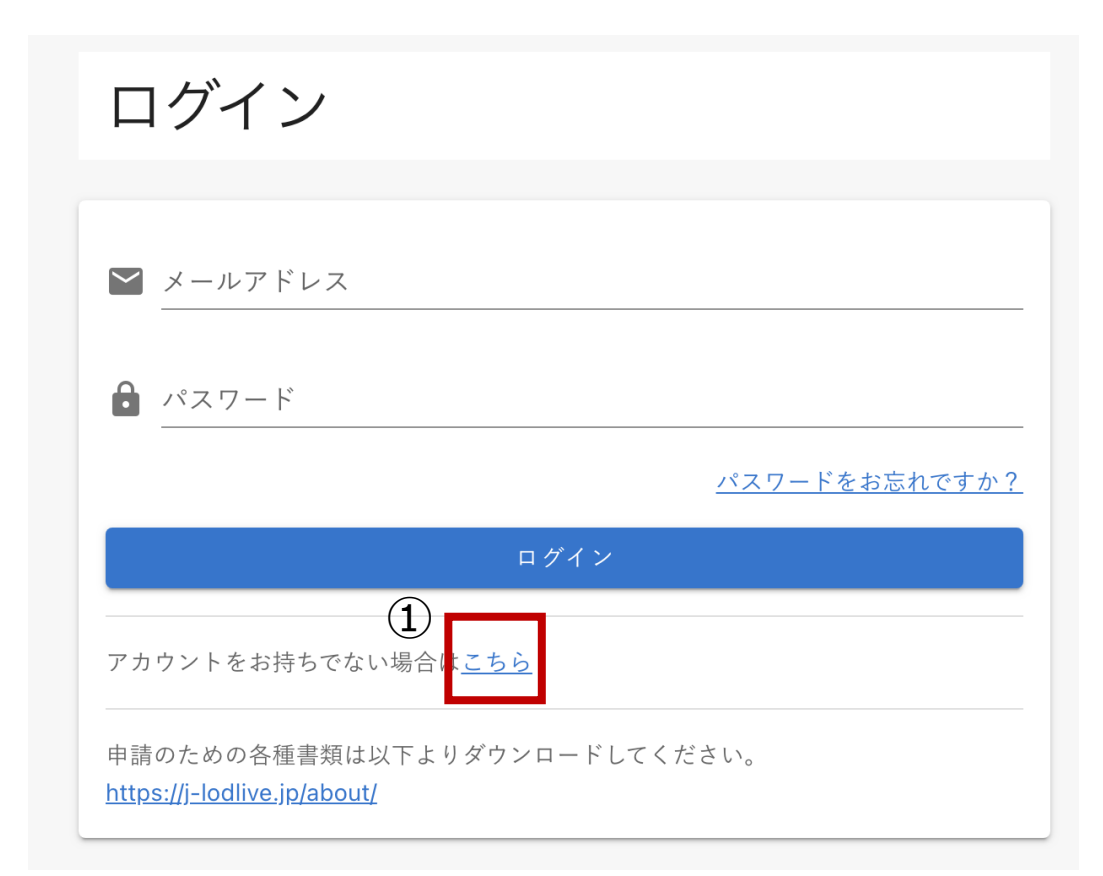

### 画面の操作手順

ログイン画面にて ① アカウントをお持ちでない場合は <u>こちら</u>をクリック

## 3-1-②. 申請者情報登録 ログイン画面

前頁のリンク先にて、本システムにてサポセンとのやり取り等でご利用頂くメールアドレスを入力して、 メール送信してください

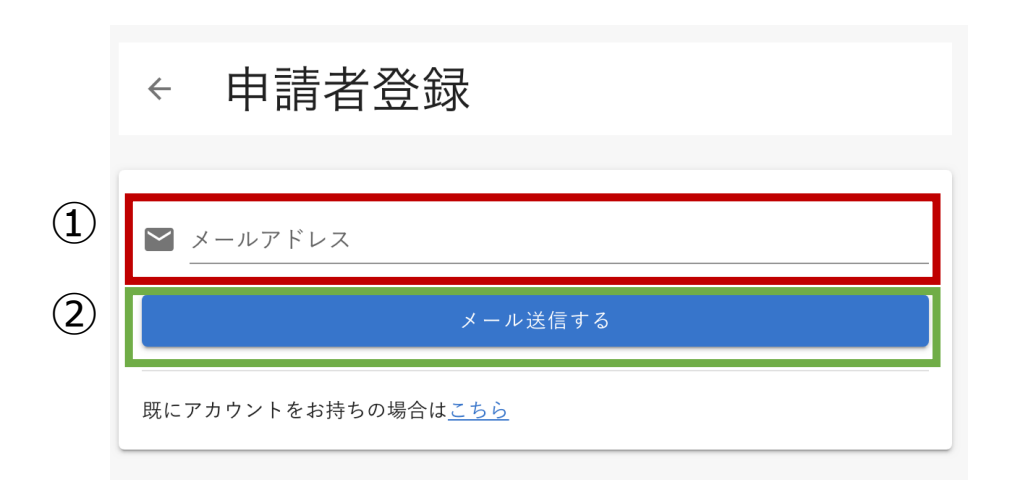

### 画面の操作手順

申請者登録画面にて ① 登録用のメールアドレスを入力 ② メールを送信するボタンを押下

## 3-1-③. 申請者情報の登録 仮登録のお知らせメール

# 前頁にて、入力いただいたメールアドレス宛に仮登録のお知らせメールが届きます。メール文中にあるURLをクリックしてください

### 【仮登録のお知らせメール】

差出人 support@jll-support.jp ☆

件名 J-LODlive申請サポートセンター 仮登録のお知らせ

宛先 (自分) 🚖

(1)

お世話になっております。J-LODlive申請サポートセンターです。

J–LODlive申請サポートセンターにて仮登録ありがとうございます。 下記のリンクから本登録を行って下さい。 \*本登録を行わないと、ログインができません。下記リンクの有効期間は 1 時間です。

https://stg.jll-support.jp/signup/activate/48ae8897-2cbf-49c3a341-7cd934d9d3d3

よろしくお願いいたします。

### メールの確認手順

前頁のメールアドレス登録後に

J-LODlive申請サポートセンターより送信されてくる

仮登録のお知らせメールを開封

① メール文中のURLをクリック

リンク先の申請者登録画面に遷移してください

## 3-1-③.申請者情報の登録 申請者登録(1)

### 仮登録のお知らせメールのURLクリック後に表示される申請者登録の画面にて、 必要情報を登録、申請者情報の登録完了を行って下さい

| ← 申請者登録                              | 画面の操作手順                                                                               |
|--------------------------------------|---------------------------------------------------------------------------------------|
| 会社情報                                 | 申請者登録画面にて                                                                             |
| ① 所属団 (必<br>体 <b>須</b> )             | ① 所属団体を以下から選んで下さい     一般社団法人コンサートプロモータズ協会     一般社団法人日本音楽制作者連盟                         |
| <ul> <li>会社・(必<br/>団体名 須)</li> </ul> | <ul> <li>一般社団法人日本音楽事業者協会</li> <li>② 会社・団体名を記入ください</li> <li>③ 本社登記住所を記入ください</li> </ul> |
| ③ 本社登 (必<br>記住所 須)                   | ④ 代表者氏名を記入ください                                                                        |
| <ul> <li>代表者 (必<br/>氏名 須)</li> </ul> |                                                                                       |
| 画面の続きあり↓                             |                                                                                       |

## 3-1-③.申請者情報の登録 申請者登録(2)

### 仮登録のお知らせメールのURLクリック後に表示される申請者登録の画面にて、 必要情報を登録、申請者情報の登録完了を行って下さい

申請者登録 申請者情報 1 氏名(必須) 連絡先電(必 (2)話番号 須) ハイフンなしで入力してください。 メールアド 3 レス パスワ (必 (4) ード 須) パスワードは7文字以上32文字以内で、半角英字・数字・記号が使えます。 パスワー(必 (4) ドの確認()  $(\mathbf{5})$ 登録

 $\leftarrow$ 

### 画面の操<u>作</u>手順

申請者登録画面にて

- ① 申請者の氏名を記入ください
- 申請者の連絡先電話番号を記入ください
- ③ 入力済みのメールアドレスが表示されます
- ④ パスワードを入力して下さい
  - ※パスワードには、7文字以上32文字以下で 半角英字・数字・記号のうち必ず2種以上を
    - 使ってください
- 全ての事項を記入した上で
- ⑤ 登録 ボタンを押下して
- 申請者登録を完了してください。
- 登録完了できましたら、ログインが可能となります

## 3-2. 申請書類の事前チェック 流れ

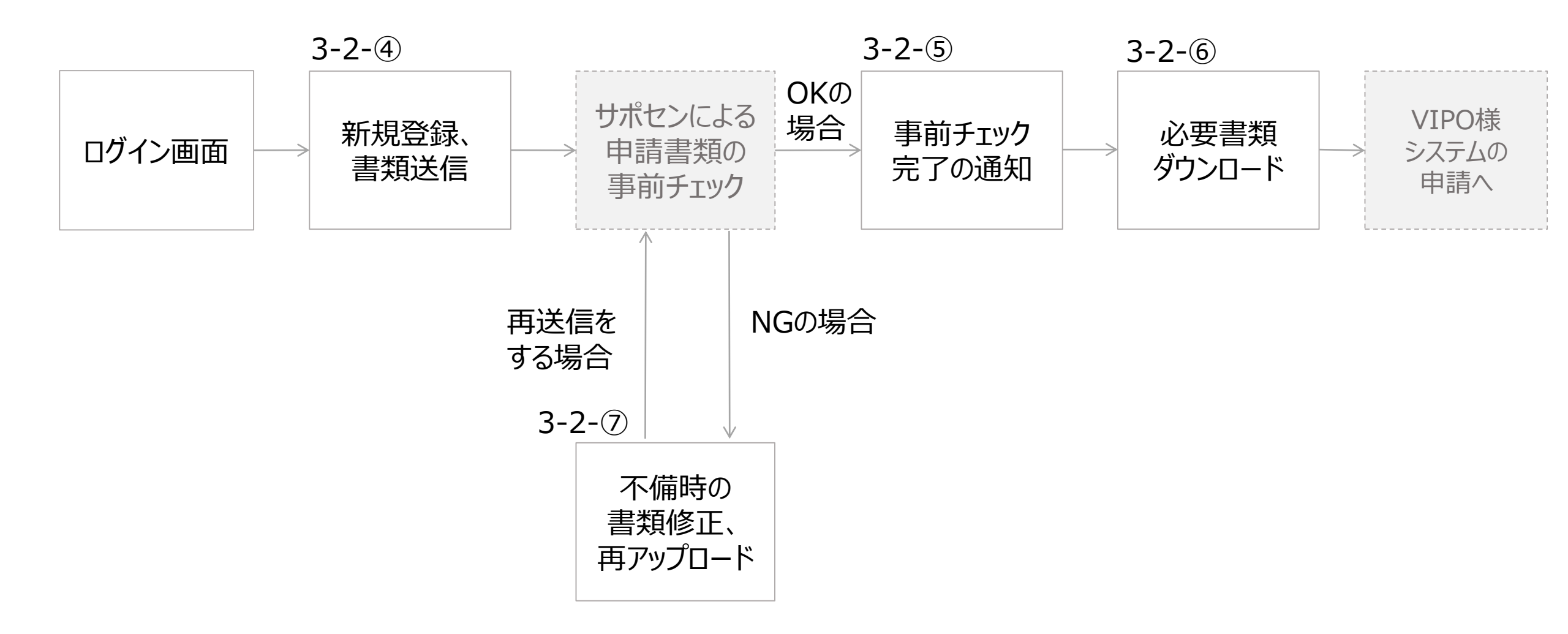

## 【サポセン事前チェック結果がOKのケース】

新規の申請登録 → サポセンチェック結果確認OK→ 必要書類のダウンロード

### 3-2-④.新規申請の登録 申請一覧

### ログイン後に表示される申請一覧画面にある「新規登録」ボタンを押下してください

|   | 申請-                   | 一覧                |            |                                    |              |                                    |              |        |                         |    |
|---|-----------------------|-------------------|------------|------------------------------------|--------------|------------------------------------|--------------|--------|-------------------------|----|
| 1 | <b>十</b> 新規登          | 经録 + 検            | 索          |                                    |              |                                    |              |        |                         |    |
|   | 7件中 1件~7 <sup>·</sup> | 件まで表示(            | 1 >        |                                    |              |                                    |              |        |                         |    |
|   | 初期表示時あ                | うるいは検索直後 <i>の</i> | )表示順に戻した   | い場合は、画面を再調                         | 売み込みするか、     | 検索を実行してくださ                         | ۲ Lio        |        |                         |    |
|   | 申請番号                  | 申請公演<br>公演名       | 申請公演<br>会場 | 申請公演<br>公演日時                       | 中止延期公演       | 中止延期公演<br>公演日時                     | 中止延期公演<br>会場 | 状況     | 初回送信日                   |    |
|   | 100306                | back              | Zepp       | 2021/6/19 17:00                    | back         | 2020/9/1 17:30                     | Zepp         | 要修正    | 2021/2/10               | 編集 |
|   | 100281                | back              | Zepp       | 2021/4/10 19:00<br>2021/4/11 19:00 | back<br>back | 2020/4/10 19:00<br>2020/4/11 19:00 | Zepp<br>Zepp |        | 2021/2/8                | 編集 |
|   | 100289                | <sup>Fujii</sup>  | 睛一         | 2021/6/26 18:00<br>三(で)(な18:00・    | グインされ        | 2020/6/26 18:00<br>いたが 18:00       | Zepp<br>アドレス | ·<br>で | 2021/2/9                | 編集 |
|   | 100336                | 最終于過去             | に登録        | をいただし                              | た申請          | の**** 覧が                           | 表示され         | します    | 2021/2/2 <b>2</b>       | 詳細 |
|   | 100265                | 米津玄師              | 宫城七年新      | 規アカウン                              | 卜作成日         | 時( <b>康</b> /0°件                   | ( <u>*</u>   | 審查中    | 2021/2/8                | 詳細 |
|   | 100305                | チリヌルヲ             | 東京キネマ      | 2021/9/1 17:30                     | チリヌルヲ        | 2020/10/15 17:30                   |              | 審査中    | 2021/2/1 <mark>0</mark> | 詳細 |
|   | 100304                | チリヌルヲ             | 東京キネマ      | 2021/6/15 17:30                    | チリヌルヲ        | 2020/12/15 17:30                   | 東京キネマ        | 审查审    | 2021/2/1 <mark>0</mark> | 詳細 |

7件中1件~7件まで表示 く 1 >

### <u>画面の操作手順</u>

ログイン直後の申請一覧画面にて ① 新規登録 ボタンを押下してください

## 3-2-④.新規申請の登録 申請公演情報の入力

### 公演登録画面から、申請公演情報を入力してください

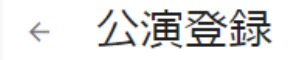

こちらはJ-LODlive申請サポートセンターです。

日本音楽事業者協会、日本音楽制作者連盟、コンサートプロモーターズ協会の正会員社および一部会員社の皆様は、J-LODliveの申請にあたり、 サポートセンターによる事前 の書類チェックを行うことが定められております。

#### 書類の事前チェックの受付締切は【J-LODlive締切週の水曜日 16時59分】です。

正確な締切日時を、必ず以下のサイトでご確認いただいたうえで、書類をご送付下さい。 <u>https://www.acpc.or.jp/J-LOD\_Live\_Support/</u>

誠に恐れ入りますが、締切時刻以降に送信された書類は、翌週以降のご回答とさせていただきます。何卒ご了承下さい。

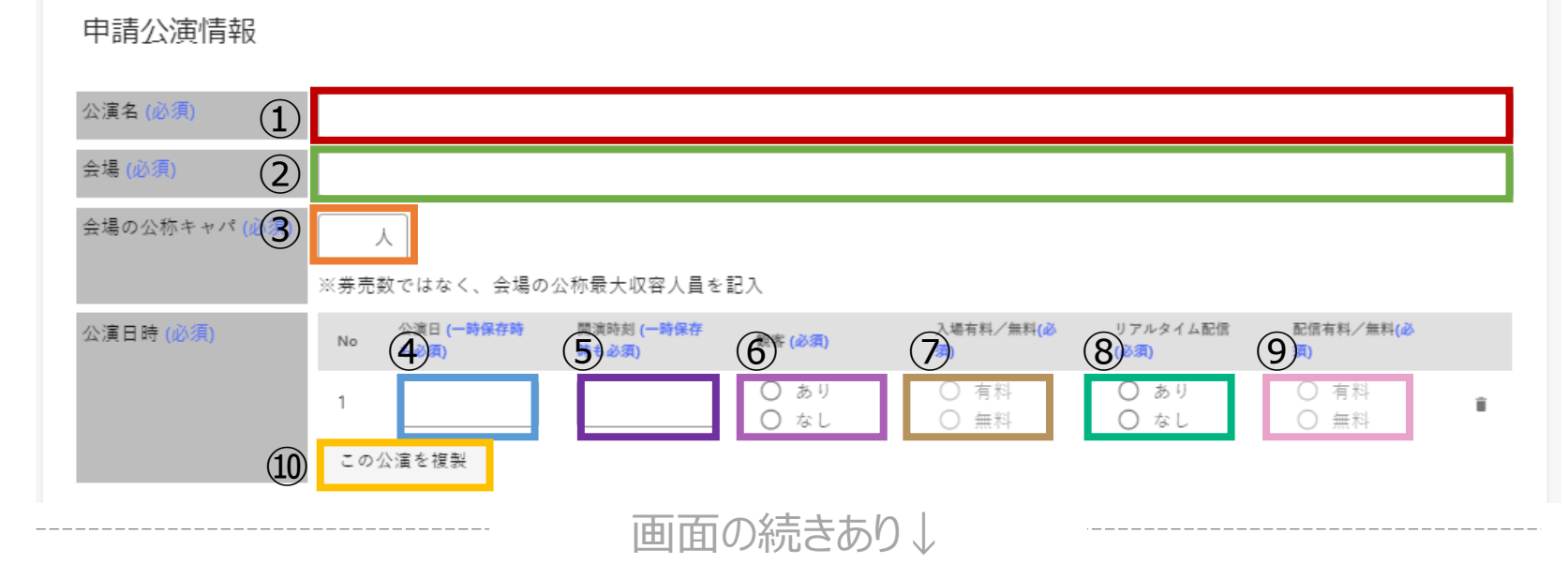

### 画面の操作手順

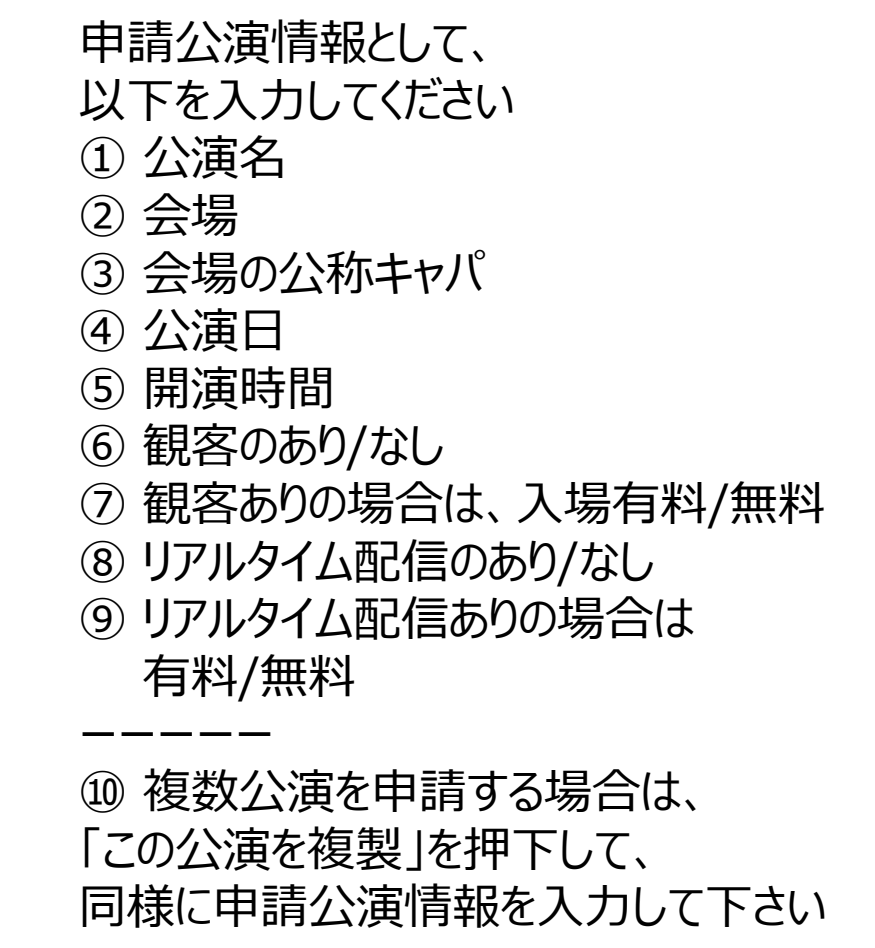

## 3-2-④.新規申請の登録 中止延期公演情報の入力

公演登録画面から、中止延期公演情報を入力してください

中止延期公演情報

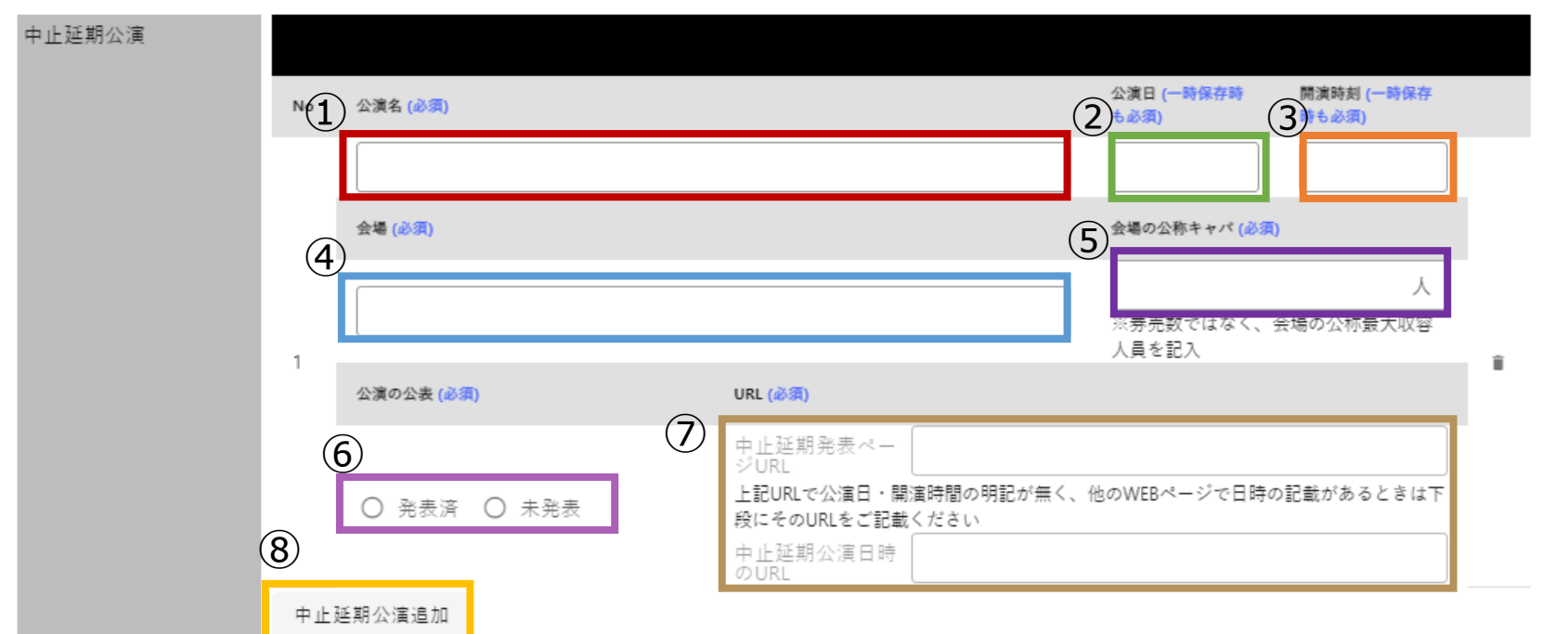

公演が情報解禁前に延期・中止されていた場合、以下の<u>いずれか1点</u>が必要です。

1:公演延期等確認書の、「(ご確認をいただいた会社名(事業者名)又は団体名)(代表者)」の欄に、会場かプレイガイドの社名と、<mark>代表者名</mark>(必ずしも当該法人の代表者である必 要はなく、当該公演事業に関し代表権を有している者の氏名で足ります)の記載と共に、<mark>法人の「代表者印」もしくは法人の「角印」</mark>を押印 (<u>※認印は避けて下さい</u>)

2:押印がされている、何らかの証明書類データをアップロードして下さい。証明書類は、会場申込書・出演契約書や、会場費の前払いがなされた記録、払戻しの記録など、「その公演 が実際に予定されていた」ことがわかるものであれば結構です。

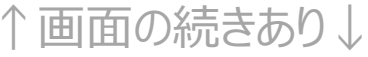

Copyright (C) 2021 J-LODlive 申請サポートセンター All Rights Reserved. して下さい

### 画面の操作手順

中止延期公演情報として、

以下を入力してください ① 公演名 ② 公演日 3 開演時刻 ④ 会場 ⑤ 会場の公称キャパ ⑥ 公演の公表 発表済/未発表 ⑦ URL 中止延期公演が発表済みの 場合、実在確認ができる以下を記入 ・中止延期発表ページURL ・中止延期公演日時のURL (発表済みの場合、実在確認を滞りなく 実施するため中止公演日時URLを 忘れずご記入下さい) ⑧複数公演の申請の場合は、 「中止延期公演追加」を押下して、 同様に中止延期公演情報を入力

20

## 3-2-④.新規申請の登録 申請書類のアップロード(1)

ご準備いただいた、各種申請書類のファイルをアップロードして下さい。 アップロード後は必ず画面下部にボタン「一次保存」「送信」「再送信」のいずれかを押下して 下さい。ボタンを押さずにページを離れるとアップロードが完了していません

|                                                                                              | <u> 画面の採作手順</u>     |
|----------------------------------------------------------------------------------------------|---------------------|
| 申請書類                                                                                         | 申請書類のファイルをアップロード下さい |
| 申請のための各種書類は以下よりダウンロードして下さい。<br>https://j.lodlive.ip/about/                                   | 「必須」提出書類            |
| <u>mttps://j=lodiive.jp/about/</u><br>※ファイルのアップロードおよび差し替えは、画面下部の「一時保存」「送信」「再送信」を押すまでは実行されません | ① 公演延期確認書           |
|                                                                                              | ② 実施体制図             |
| 公演延期確認者(必須)(ユージアイル進加・コー                                                                      | ③ 収支計画書             |
| 実施体制図 (必須) (2) ファイル追加 🔂                                                                      | ④感染対策実施誓約書          |
| 収支計画書 (必須) 3 ファイル追加 🛆                                                                        | 任意提出書類              |
|                                                                                              |                     |
|                                                                                              | ⑤ 申請貸格保有谷恴書         |
| 申請資格保有合意書 (5) ファイル追加 🛆                                                                       |                     |

↑画面の続きあり↓

ᄃᅎᄖᇈᄱᇺᄪ

## 3-2-④.新規申請の登録 申請書類のアップロード(2)

ご準備いただいた、各種申請書類のファイルをアップロードして下さい。 アップロード後は必ず画面下部にボタン「一次保存」「送信」「再送信」のいずれかを押下して 下さい。ボタンを押さずにページを離れるとアップロードが完了していません

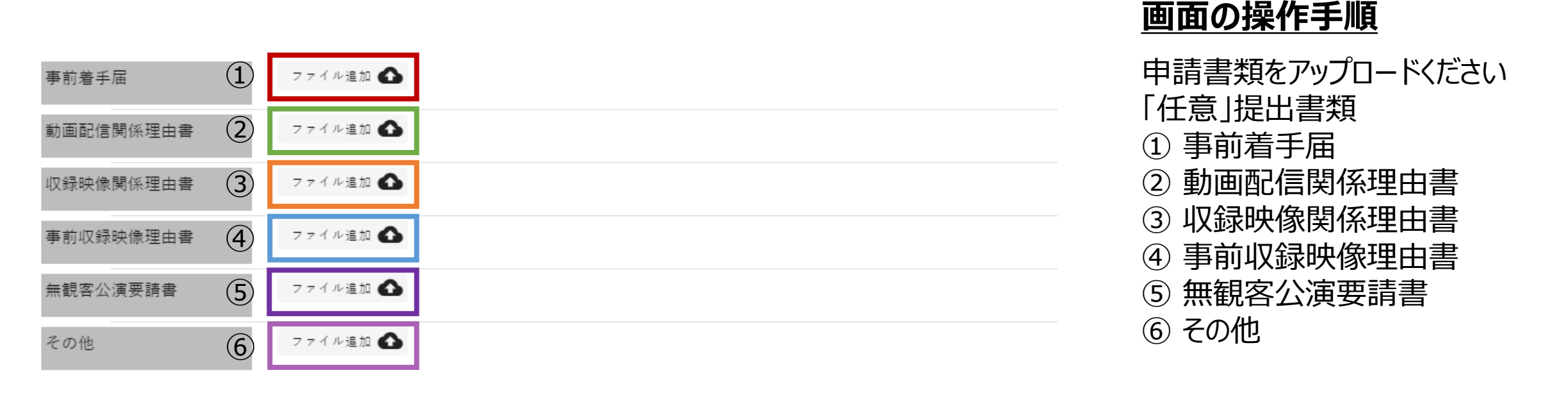

↑画面の続きあり↓

## 3-2-④.新規申請の登録 一時保存/送信

### アップロードした申請書類を保存したい場合は「一時保存」ボタンを押下して下さい。 申請情報や書類のアップロードが全て終わり、サポセンに送信可能な状態になった後、 「送信」ボタンを押下してください

|                                          | 1 画面の続きあり                                                            |
|------------------------------------------|----------------------------------------------------------------------|
| -の他                                      |                                                                      |
| り下げ管理番号                                  |                                                                      |
| サポートセンターへ連絡事項がある場合<br>プアップ画面中に記入欄がございますの | ♪や、これ以降のメールやり取りを他のメールアドレスにも共有したい場合は、「送信」ボタンを押した後に現れるボッ<br>■でご利用ください。 |
| 時保存<br>送信<br>2                           |                                                                      |
|                                          |                                                                      |
|                                          | ボッフアッフ画面が開きます(詳細次頁)                                                  |

<u>画面の操作手順</u>

作業を一時的に中断する際などに 申請情報を保存したい場合は ① 一時保存ボタンを押下してください アップロードした申請書類を保存したい 場合は必ず実施ください。一時保存 せずにページを離脱するとアップロード 前の状態に戻ります

申請情報や書類のアップロードが 全て終わり、サポセンに送信可能な 状態になった際には ② 送信ボタンを押下してください 押下すると 次頁のポップアップ画面が表示されます

### 3-2-④.新規申請の登録 書類の送信

送信ボタン押下後、ポップアップ画面が表示されます。サポセンへの連絡事項、メールのやり取り での共有先CCアドレスがありましたら入力し、送信ボタンを押下してください ※「送信」ボタン押下後は、サポセン確認後でないと修正は一切出来ません、ご注意下さい

|   | 送信                           |
|---|------------------------------|
|   | サポートセンターへの連絡事項               |
| 1 | コメント                         |
|   | やり取りの共有先( <b>CC)</b> メールアドレス |
| 2 | メールアドレス                      |
|   | メールアドレス                      |
|   | メールアドレス                      |
|   | 送信しますがよろしいですか?               |
|   | キャンセル ③ 送信                   |

### <u>画面の操作手順</u>

①サポセンへの書類送信に際して 連絡事項がありましたら入力ください ②サポセンとのメール連絡の際に追加 したいCCのメールアドレスがあれば 入力ください ③「送信」ボタンを押下すると 新規の申請登録処理が完了となり サポセンでのチェックが書類開始されます よって 「送信」ボタンの押下後は、サポセンでの 確認終了後でないと申請書類の 修正等、変更を加えることは一切 出来ませんので、ご注意下さい

## 3-2-④.新規申請の登録 書類確認開始のお知らせメール

### 書類送信が完了すると、メールにて連絡が届きます

|   | 書類確認開始のお知らせ TEST J-LODlive申請サオ                                                       | ペートセンタ-             | -                        |                   |       |
|---|--------------------------------------------------------------------------------------|---------------------|--------------------------|-------------------|-------|
|   | support@jll-support.jp                                                               | ∽ 返信                | ≪) 全員に返信                 | → 転送              | •••   |
|   | 55 宛先                                                                                |                     | 202                      | 21/02/24 (水)      | 16:30 |
|   | 様                                                                                    |                     |                          |                   |       |
|   | お世話になっております。J-LODIive 申請サポートセンターです。                                                  |                     |                          |                   |       |
|   | お送り下さった書類を受理いたしました。                                                                  |                     |                          |                   |       |
|   | これから書類の確認を開始させて頂きます。                                                                 |                     |                          |                   |       |
|   | 管理番号:100340                                                                          |                     |                          |                   |       |
|   | 申請公演名:TEST                                                                           |                     |                          |                   |       |
|   | 会物名·ABCD<br>申請公演開始日:2021/8/6                                                         |                     |                          |                   |       |
|   | 申請公演数:1 件                                                                            |                     |                          |                   |       |
| 1 | https://stg.jll-support.jp/subsidy-entries/100340                                    |                     |                          |                   |       |
|   | <必ずご確認下さい>                                                                           |                     |                          |                   |       |
|   | ※お問い合わせ等は以下のメールアドレスへお送り下さい。その際は件名に「管理<br>i-lod live support@acpc or in               | <b>聖番号」をお忘</b>      | れ無くご記載下さい。               |                   |       |
|   | 7.046_papper.outp                                                                    |                     |                          |                   |       |
|   | ※サポートセンターでは映像産業振興機構(VIPO)の委託を受け、J-LODIive 応<br>審査委員会が行います。サポートセンターのチェックは採択を保証するものでは? | 募書類の事前チ<br>なく、「応募にず | ェックを行いますが、<br>必要な要件の確認」と | 採択の審査は<br>お考え下さい。 | 外部    |

### 画面の操作手順

メールが届きますので内容をご確認 ください。 ①リンクをクリックしてください

### 3-2-④.新規申請の登録 申請結果の確認

申請内容が確認できます。サポセンにてチェック中の申請は、「状況 審査中」と表示されます この状態では、書類変更などの修正は、サポセンチェックが完了するまで実施できません

|   | ← 申請詳細   |        |          |       |    |         |          |         | 画面の操作手順                                 |
|---|----------|--------|----------|-------|----|---------|----------|---------|-----------------------------------------|
| 1 | 状況       | 審查中    | ]        |       |    |         |          |         | 申請詳細画面では<br>サポセンに書類送信済みの申請情報が<br>まニュャナオ |
|   | 申請情報     |        |          |       |    |         |          |         | ① 状況 審査中                                |
|   | 申請番号     | 100340 |          |       |    |         |          |         | となっている申請は、サポセンにて<br>書類確認中のステータスになっています  |
|   | 申請公演     |        |          |       |    |         |          |         |                                         |
|   | 公演名      | TEST   |          |       |    |         |          |         |                                         |
|   | 会場       | ABCD   |          |       |    |         |          |         |                                         |
|   | 会場の公称キャパ | 1,000人 |          |       |    |         |          |         |                                         |
|   | 公演日時     | No     | 公演日      | 開演時刻  | 観客 | 入場有料/無料 | リアルタイム配信 | 配信有料/無料 |                                         |
|   |          | 1      | 2021/8/6 | 19:00 | あり | 有料      | なし       |         |                                         |

## 3-2-⑤.事前チェック完了通知 書類に不備が無かった場合

サポセンにて書類チェックが完了した際には、登録いただいたメールアドレスにメールが届きます また、メール確認有無にかかわらず画面上でもご確認いただくことも可能です

|   | 書類の事前チェック完了のお知らせ TEST J-LODlive申請サポートセンター                              | <u>メールの確認内容</u>                    |
|---|------------------------------------------------------------------------|------------------------------------|
|   | ○ 返信       ○ 全員に返信       → 転送       ・・・         2021/02/24 (水) 16:47   | 書類の事前チェック完了メールの<br>①リンクをクリックしてください |
|   |                                                                        |                                    |
|   | お世話になっております、J-LODlive 申請サポートセンターです。                                    |                                    |
|   | 管理番号:100340<br>申請公演名:TEST<br>会場名:ABCD<br>申請公演開始日:2021/8/6<br>申請公演数:1 件 |                                    |
|   | 公募要項に則り、こちらの書類の事前チェックを終了いたしました。<br>以下のリンクから、申請書類をダウンロードしてください。         |                                    |
| ) | https://stg.jll-support.jp/subsidy-entries/100340?noticeAboutEntry=1_  |                                    |

(1

## 3-2-⑤. 事前チェック完了通知 書類に不備が無かった場合

### サポセン事前チェックにて不備がなかった申請は「状況 サポセンOK」と表示されます

| ← 申請詳細         |          |       |     |         |          |         | 画面の操作手順                               |
|----------------|----------|-------|-----|---------|----------|---------|---------------------------------------|
| サポイ            | z≻OK     |       |     |         |          |         | 申請詳細画面<br>(書類の事前チェック完了メールの            |
| 申請情報           |          |       |     |         |          |         | リンク元)<br>では、該当の申請詳細情報<br>を確認することができます |
| 申請番号 10034     | 0        |       |     |         |          |         | <ul> <li>① 状況 サポセンOK</li> </ul>       |
| 申請公演           |          |       |     |         |          |         | となっている甲請は、<br>サポセンにて書類確認した結果、         |
| 公演名 TEST       |          |       |     |         |          |         | 不備が無かった場合に表示されます                      |
| 会場 ABCD        |          |       |     |         |          |         |                                       |
| 会場の公称キャパ 1,000 | K        |       |     |         |          |         |                                       |
| 公演日時 No        | 公演日      | 開演時刻  | 観客  | 入場有料/無料 | リアルタイム配信 | 配信有料/無料 |                                       |
| 1              | 2021/8/6 | 19:00 | あり  | 有料      | なし       |         |                                       |
|                |          | 面面の編  | まわし |         |          |         |                                       |

### 3-2-⑥. 必要書類のダウンロード

「状況 サポセンOK」となった申請については、サポセンにて作成したチェックリストなどの書類を ダウンロードが可能です、VIPO様申請時にご利用下さい

| ← 申請詳細   |        |          |       |    |         |          |         | <u>回回の採作</u>               |
|----------|--------|----------|-------|----|---------|----------|---------|----------------------------|
| 申請公演     |        |          |       |    |         |          |         | 申請詳細画面<br>サポセンが作成          |
| 公演名      | TEST   |          |       |    |         |          |         | をタリノロートし                   |
| 会場       | ABCD   |          |       |    |         |          |         | ご利用下さい                     |
| 会場の公称キャパ | 1,000人 |          |       |    |         |          |         | <ol> <li>① 公演延期</li> </ol> |
| 公演日時     | No     | 公演日      | 開演時刻  | 観客 | 入場有料/無料 | リアルタイム配信 | 配信有料/無料 | チェックリフ                     |
|          | 1      | 2021/8/6 | 19:00 | あり | 有料      | なし       |         | 団体会員                       |

### 両面の操作手順

面にて 成した以下の書類ファイル って、VIPO様申請時に 等確認書

- 証明書(初回のみ)

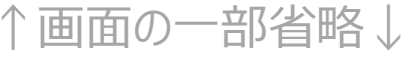

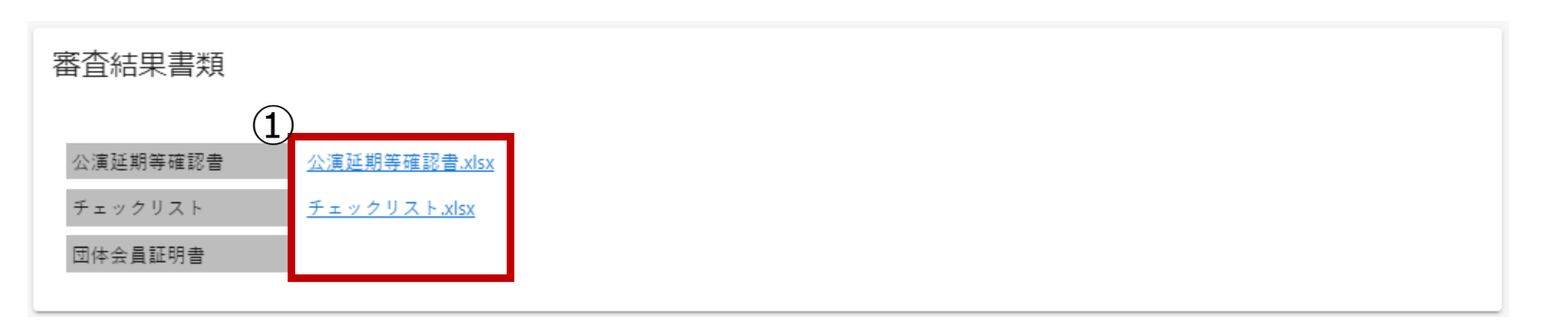

#### 【サポセンチェック結果で書類不備等が見つかったケース】 新規の申請登録 $\rightarrow$ サポセンチェック結果確認・不備あり $\rightarrow$ 再送信 $\frac{2}{2}$ $\frac{1}{2}$ $\frac{1}{2$

## 3-2-⑦.提出書類不備のお知らせ

### サポセンによる事前チェックにて、申請書類に不備があった場合、ご登録のメールアドレスに メールにてお知らせします。不備理由や要修正箇所は、「提出書類不備のお知らせメール」に のみ記載されておりますのでご注意ください。

提出内容不備のお知らせ アーティストA J-LODlive申請サポートセンター

#### テスト会社1 山田太郎 様

お世話になっております。J-LODlive 申請サポートセンターです。

管理番号:100400 申請公演名:アーティストA 会場名:XX 会場 申請公演開始日:2021/7/15 申請公演数:1 件

(2)

(1)

https://stg.jll-support.jp/subsidy-entries/100400

恐れ入りますが、以下の部分の修正が必要です。 上記 URLより、入力内容のご修正や、訂正した書類の再アップロードをお願いいたします。

#### ・不備理由: ここに不備理由が記載されています

※不備の内容は、本メールでご確認下さい。WEBシステム上では確認いただけません。 ※修正書類はメールに添付しないで下さい。メールに添付いただいても確認いたしかねます。

ご質問等がございましたら、このメールアドレスにご返信下さい。 お手数をお掛けしますが、何卒よろしくお願いいたします。

J-LODlive 申請サポートセンター

Copyright (C) 2021 J-LODlive 申請サポートセンター All Rights Reserved.

### メールの確認内容

①不備理由を確認してください
 ②リンクをクリック すると
 該当の申請画面に遷移できます

## 3-2-⑦. 不備時の申請書類修正、再アップロード

「提出書類不備のお知らせ」メールのリンクをクリックすると、該当の申請詳細画面が表示されます。メールにて不備理由をご確認いただき、書類修正など必要な対応を行ってください

| <ul> <li>              「             「             「</li>             「             「             「             「             「             「             「             「             「             「             「             「             「             「             「             「             「             「             「             「             「             「             「             「             "             「             "             "             「             "             "             "             "             "             "             "             "             "             "             "             "             "             "             "             "             "             "             "             "             "             "             "             "             "             "             "             "             "             "             "             "             "             "             "             "             "             "             "             "             "             "             "             "             "             "             "             "             "             "             "             "             "             "             "             "             "             "             "             "             "             "             "             "             "             "             "             "             "             "             "             "             "             "             "             "             "            "             "            "            "<!--</th--><th>← 公演編集</th><th></th><th></th><th></th><th></th><th></th><th></th><th>取下げ</th><th>画面の操作手順</th><th></th></ul> | ← 公演編集              |                    |                                 |                                        |                                     |                                     |                                    | 取下げ | 画面の操作手順                                           |    |
|----------------------------------------------------------------------------------------------------|---------------------|--------------------|---------------------------------|----------------------------------------|-------------------------------------|-------------------------------------|------------------------------------|-----|---------------------------------------------------|----|
| 申請情報       10041         申請公演情報          申請公演情報       テスト         企業者(2)第)       AAAA         登場の公告キャイ(2)第)       100 人         公案者(2)第)       NAAA         登場の公告キャイ(2)第)       100 人         1       2021/07/10         1       2021/07/10         1       2021/07/10         1       2021/07/10         1       2021/07/10         1       2021/07/10         1       2021/07/10         1       2021/07/10         1       2021/07/10         1       2021/07/10         1       2021/07/10         1       19:00         2021/07/10       19:00         205 次 は 装置                                                                                                    | 状況                  | 要修正                |                                 |                                        | 公演編集画面にて<br>① 状況 要修正                |                                     |                                    |     |                                                   |    |
| 申請公演情報<br><u> ☆源 ( @ 須                                 </u>                                                                                                    | 申請情報                | 100341             |                                 |                                        |                                     |                                     |                                    |     | となっている申請は、<br>サポセンにて書類確認した際に不備<br>確認された場合に表示されます。 | iが |
| 公演名(必須)     テスト       会場(必須)     AAAA       会場の公称キャバ(必須)     100 人       公演日時(必須)     No     公演日(時保存時、 時保存時、 時保存時、 世後有時、 世後有時、 世後有時、 世後有)     リアルタイム配信(必)     配信有料/無料(必須)       1     2021/07/10     19:00     高り     百利     ● あり     百利       この公演を複製                                                                                                    | 申請公演情報              |                    |                                 |                                        |                                     | 申請情報や中止延期公演情報が<br>間違っていた場合は、画面にて    |                                    |     |                                                   |    |
| 会場の公称キャパ(必須)     100 人       公演日時(必須)     No     公演日(一時保存時も 必須)     開演時刻(一時保存時 包の須)     入場有料/無料(必須)     リアルタイム配信(必<br>須)     配信有料/無料(必須)       1     2021/07/10     19:00     ●     あり     ●     有料     ●     あり     ●     有料       この公演を複製     この公演を複製     こ                                                                                                    | 公演名 (必須)<br>会場 (必須) | テスト<br>AAAA        |                                 |                                        |                                     |                                     | 該当箇所を修正してください                      |     |                                                   |    |
| 公演日時(必須)     No     公演日(一時保存時<br>必須)     開油時刻(一時保存時<br>も必須)     観客(必須)     入場有料/無料(必須)     リアルタイム配信(必)     配信有料/無料(必須)       1     2021/07/10     19:00     ○     あり     ○     高り     ○     百料       この公演を複製     この公演を複製                                                                                                    | 会場の公称キャパ (必須)       | 100 人              |                                 |                                        |                                     |                                     |                                    |     |                                                   |    |
| 1     2021/07/10     19:00     ● あり     ● あり     ● 有料       ● なし     ● なし     ● なし     ● なし     ● 本料                                                                                                    | 公演日時 (必須)           | 公演日 (一時保存時も<br>必須) | 開演時刻 (一 <del>時保存時</del><br>も必須) | 観客 ( <b>必須)</b>                        | 入場有料/無料(必須)                         | リアルタイム配信 (必<br>須)                   | 配信有料/無料(必須)                        |     |                                                   |    |
| この公演を複製                                                                                                    |                     | 1 2021/07/10       | 19:00                           | <ul> <li>○ あり</li> <li>○ なし</li> </ul> | <ul><li>○ 有料</li><li>○ 無料</li></ul> | <ul><li>● あり</li><li>○ なし</li></ul> | <ul> <li>有料</li> <li>無料</li> </ul> |     |                                                   |    |
|                                                                                                    |                     | この公演を複製            |                                 |                                        |                                     |                                     |                                    |     |                                                   |    |

画面の続きあり↓

## 3-2-⑦. 不備時の申請書類修正、再アップロード

申請書類等の不備を修正、該当書類を再アップロードした上で、再送信してください。 アップロード後は必ず画面下部にボタン「一次保存」「申請」「再送信」のいずれかを押下して アップロードを確定して下さい。ボタンを押さずにページを離れるとアップロードが完了していません

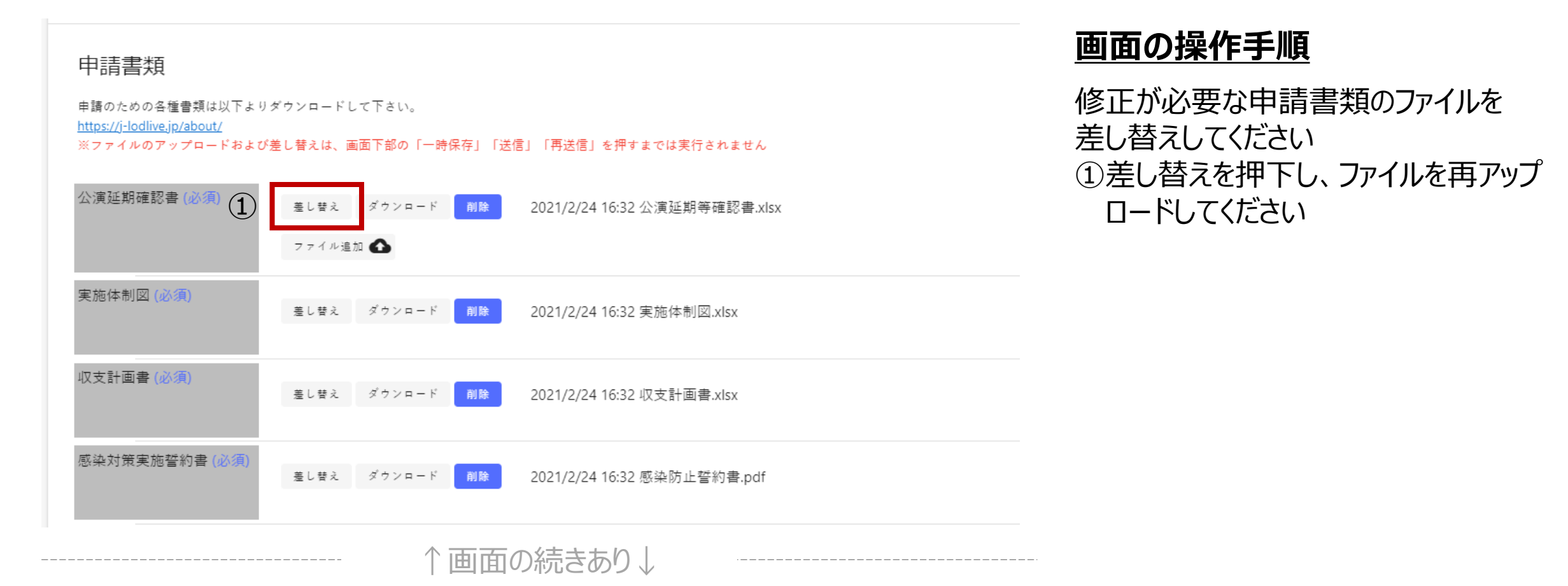

## 3-2-⑦. 不備時の申請書類修正、再アップロード

### 不備のあった箇所や書類を修正した後で、再送信ボタンを押下することで、再送信の処理を 完了してください

| その他            |                                                                                      | 画面の操作手順                                                                                         |
|----------------|--------------------------------------------------------------------------------------|-------------------------------------------------------------------------------------------------|
| 取り下げ管理番号       | ある場合は、「再送信」ボタンを押した後に現れるボップアップ画面中に記入欄がございますのでご利用く                                     | 不備箇所を全て対応、修正後書類の<br>再アップロードを実施した上で<br>① 再送信を押下してください                                            |
| -時保存       再送信 | ポップアップ画面<br>再送信<br>サポートセンターへの連絡事項<br>「 <sup>コメント</sup><br>再送信しますがよろしいですか?<br>(3) 再送信 | ポップアップ画面が表示されるので<br>② サポセンへの再送信に際して<br>連絡事項がありましたら入力ください<br>③ 再送信を押下してください<br>以上で、再送信処理が完了となります |

## 4. FAQ

サポートセンターによくお問い合わせを頂く、ご質問とその回答をまとめました

Q. サポートセンターの事前チェック受付締め日時はいつになりますか? A. VIPO様受付締め日と同じく隔週の水曜日16時59分迄となります。

Q. サポートセンターへの問い合わせはどのようにすればよいですか? A. ホームページのお問い合わせフォームよりご連絡下さい。 https://www.acpc.or.jp /J-LOD\_Live\_Support /